## 1.1. Gestiunea cererilor

Componenta asigură gestiunea interacțiunii cu clienții ANCPI în ceea ce privește depunerea si eliberarea documentelor rezultate în urma soluționării cererilor.

Functionalitatile acestui modul sunt:

- Cautare cerere
- Adaugare cerere
- Relocare cerere
- Modificare cerere
- Vizualizare cerere

## **Cautare cerere**

Functionalitatile disponibile in acest modul sunt disponibile prin accesarea sectiunii "Cautare cereri" din pagina principala:

| nuare ceren                                                                                             |                                                        |                                   |                                |                                                     |                  | ۰                                                | Cerenile mele 🥥                         | Toate                             | An                                       | •                    | ALBA 2006-01-01- | <ul> <li>Alud 2008</li> </ul>     | 01-01-            |
|----------------------------------------------------------------------------------------------------|--------------------------------------------------------|-----------------------------------|--------------------------------|-----------------------------------------------------|------------------|--------------------------------------------------|-----------------------------------------|-----------------------------------|------------------------------------------|----------------------|------------------|-----------------------------------|-------------------|
| Inregistrate: -                                                                                         |                                                        |                                   |                                |                                                     |                  | Mod comunicare:                                  |                                         |                                   |                                          |                      |                  |                                   |                   |
| Urgenta                                                                                                 | Acte digita                                            | le                                | Redepuse                       | . F                                                 | Reexaminari      | 🔲 Legate                                         |                                         | Conversii*                        |                                          | Viitoare*            |                  |                                   |                   |
| Lista numere                                                                                            | ilerval numere Per                                     | cade Imobil                       | Stare                          |                                                     |                  |                                                  |                                         |                                   |                                          |                      |                  |                                   |                   |
| Numere inregistrare:                                                                                    |                                                        |                                   |                                |                                                     |                  | Cod inregistrare:                                |                                         |                                   |                                          |                      |                  |                                   |                   |
| Servicii:                                                                                               |                                                        |                                   |                                |                                                     |                  | Data eliberarii:                                 | DD MM, YYYY                             |                                   | 1                                        |                      |                  |                                   |                   |
| Functie: -                                                                                              |                                                        |                                   |                                |                                                     |                  | • Persoana: -                                    |                                         |                                   |                                          |                      |                  |                                   |                   |
| O Canda W Do                                                                                            | set                                                    |                                   |                                |                                                     |                  |                                                  |                                         |                                   |                                          |                      |                  |                                   |                   |
| a cereri                                                                                                |                                                        |                                   |                                |                                                     |                  |                                                  |                                         |                                   |                                          |                      |                  |                                   |                   |
| a cereri<br>Urgenta Nr ce                                                                               | rere Cod inregi                                        | strare C                          | ata Adaugare                   | Data cerere                                         | Data Solutionare | Deponent                                         | Solicitant                              | Functie                           | Nume Actor                               | UAT                  | Identificatori   | Are Solu                          | rtie Act<br>25 50 |
| la cereri<br>Urgenta Nr ce<br>acturare                                                                  | rere Cod inregi                                        | strare C                          | ata Adaugare                   | Data cerere                                         | Data Solutionare | Deponent                                         | Solicitant                              | Functie                           | Nume Actor                               | UAT                  | Identificatori   | Are Solu                          | rtie Act<br>25 50 |
| sta cereri<br>Urgenta Nr ce<br>acturare<br>Iuli cerere<br>Vr cerere                                     | rere Cod inregi<br>Data cerere                         | strare C                          | ata Adaugare<br>Data solutona  | Data cerere                                         | Data Solutionare | Deponent                                         | Solicitant                              | Functie<br>Stare                  | Nume Actor                               | UAT                  | Identificatori   | Are Soli<br>10                    | atie Act          |
| La cerer<br>schrae<br>La cerer<br>Storic stari<br>Istric stari                                          | rere Cod inregi<br>Data cerere<br>ric operatta Servica | strare C<br>Documente             | Data Solutona<br>Documente de  | Data cerere                                         | Data Solutionare | Deponent<br>Mr. Cr<br>legate Referal de          | Solicitant                              | Functie<br>Stare<br>Documente ett | Nume Actor                               | UAT<br>Solute        | Identificatori   | Are Solu<br>10<br>Tänt            | ntie Act          |
| Ala cerreri<br>Urgenta Nr ce<br>acturare<br>Italia correte<br>Nr. comita<br>Istoric starri<br>Starre ci | rere Cod inregi<br>Data cetere<br>Data cetere<br>rere  | Strare C<br>Documente<br>Curenta? | Data solutiona<br>Documente de | Data cerere<br>e<br>stata Aocare<br>Actiune intrepr | Data Solutionare | Deponent<br>Mr. Cr<br>legale Referat de<br>Funct | Solicitant<br>completare<br>ie operator | Functie<br>Stare<br>Documente ett | Nume Actor<br>Denale Plang<br>Utilizator | UAT<br>Soune<br>teri | Identificatori   | Are Solu<br>10<br>Tarit<br>Commer | tanii Act         |

Figura 1

Cautarea se poate realiza folosind urmatoarele filtre:

- Lista numere
  - Numere inregistrare
  - o Cod inregistrare
  - o Servicii
  - o Data eliberarii
- Interval numere
  - Interval numere inregistrate (de la -> pana la);
  - Interval cod inregistrare (de la -> pana la);
  - o Deponent
  - o Solicitant
- Perioade
  - Perioada inregistrare (de la -> pana la);
  - Perioada depunere (de la -> pana la);
  - o Deponent

- o Solicitant
- Imobil
  - o UAT
  - o Imobil
  - o Deponent
  - Solicitant
- Stare
  - o Stare
  - o Deponent
  - o Solicitant

Deasemenea, campurile de mai jos se pot completa in oricare din filtrele de mai sus pentru o cautare cat mai exacta:

- Inregistrate -> modalitatea de inregistrare (Posta, Electronic, Cadastru General etc);
- Mod comunicare -> modalitatea de comunicare (Electronic, La ghiseu etc);
- An -> cautare dupa anul depunerii cererii;
- Judet -> cautare dupa judetul in care a fost depusa cererea;
- Organizatie -> organizatia unde a fost depusa cererea
- Urgenta -> la marcarea campului sunt aduse cererile ce au "Urgenta"
- Acte digitale -> la marcarea campului sunt aduse cererile ce au "Acte digitale"
- Redepuse -> la marcarea campului sunt aduse cererile ce au fost "Redepuse"
- Reexaminare -> la marcarea campului sunt aduse cererile ce au fost "Reexaminate"
- Legate -> la marcarea campului sunt aduse cererile ce au sunt "Legate"
- Conversii -> la marcarea campului sunt aduse cererile pentru solutionarea carora s-a solicitat conversia de carti funciare
- Viitoare -> la marcarea campului sunt aduse cererile pe care urmeaza sa lucreze utilizatorul care realizeaza cautarea;
- Functie si persoana -> la marcarea campului sunt aduse cererile alocate spre solutionare actorului identificat prin functie si nume (persoana).

Dupa introducerea criteriilor de cautare si apasarea butonului "Cauta" sistemul afiseaza in zona "Lista cereri" rezultatele ce coincid cu criteriile de cautare introduse anterior de utilizator:

| LINU GUIGI |              |                     |                  |                |                     |                                     |                                                                                                    |                                    |                              |                              |                                                                         |                |         |
|------------|--------------|---------------------|------------------|----------------|---------------------|-------------------------------------|----------------------------------------------------------------------------------------------------|------------------------------------|------------------------------|------------------------------|-------------------------------------------------------------------------|----------------|---------|
| Urgenta    | Nr<br>cerere | Cod<br>inregistrare | Data<br>Adaugare | Data<br>cerere | Data<br>Solutionare | Deponent                            | Solicitant                                                                                                    | Functie                            | Nume<br>Actor                | UAT                          | Identificatori                                                          | Are<br>Solutie | Actiuni |
| NU         | 1718         | 20151383MH          | 14/10/2015       | 14/10/2015     | 24/11/2015          | Popescu<br>autorizat<br>Deponent    | Popescu Test                                                                                                    |                                    |                              | Orsova                       | <ie>: 50150-C1-<br/>U1, <cf>: <cad>:<br/><topo>:</topo></cad></cf></ie> | NU             | ۰<br>۲  |
| NU         | 1718         | 2014415508MH        | 30/01/2014       | 30/01/2014     | 12/02/2014          | Sorop Alexandru<br>Oliviu Notar     | SC AGRI TERENURI SA                                                                                                    | Referent<br>Relatil Cu<br>Publicul | Alexandru<br>Oliviu<br>Sorop | Vladaia                      | <ie>: <cf>:<br/><cad>: <topo>:</topo></cad></cf></ie>                   | DA             | •       |
| NU         | 1718         | 2014282701MH        | 22/01/2014       | 22/01/2014     | 31/01/2014          | ANCPI OTHERS                        | Aldescu Daniel Florin-CNP 1781122463051, Bocanescu Romeo-CNP 1591005293096, NEGOESCU<br>TIBERIU-CONSTANT IN-CNP 1630607400081, NEGOESCU GEORGIANA-CAMELIA-CNP<br>2650112151780, PAUN CRISTIAN- NICOLAE | Referent<br>Relatii Cu<br>Publicul | NICOLAE<br>CIOBANU           | Drobeta-<br>Turnu<br>Severin | <ie>: <cf>:<br/><cad>: <topo>:</topo></cad></cf></ie>                   | DA             | •       |
| NU         | 1718         | 2013800668MH        | 28/02/2013       | 28/02/2013     | 01/03/2013          | Oprisor Dumitru<br>Notar            | URECHIATU CATALAIN                                                                                                    | Referent<br>Relatii Cu<br>Publicul | DELIA<br>MIJAICHE            | Orsova                       | <ie>: <cf>:<br/><cad>: <topo>:</topo></cad></cf></ie>                   | DA             | •       |
| NU         | 1718         | 2013434957MH        | 05/02/2013       | 05/02/2013     | 13/02/2013          | Dragomir<br>Romelia Marina<br>Notar | SC KAMPARO INVESTMENT SRL                                                                                                    | Referent<br>Relatil Cu<br>Publicul | CRISTINEL<br>DRACEA          | Oprisor                      | <ie>: <cf>:<br/><cad>: <topo>:</topo></cad></cf></ie>                   | DA             | •       |
| NU         | 1718         | 2013220773MH        | 22/01/2013       | 22/01/2013     | 23/01/2013          | Serban Cosmin<br>Alexandru Notar    | CORNU ELENA                                                                                                    | Referent<br>Relatii Cu<br>Publicul | CRISTINEL<br>DRACEA          | Drobeta-<br>Turnu<br>Severin | <ie>: <cf>:<br/><cad>: <topo>:</topo></cad></cf></ie>                   | DA             | •       |

Figura 2